# WADE-8078 (AMI BIOS)

# Mini-ITX Board

User's Manual

Version 1.0

Copyright © Portwell, Inc., 2014. All rights reserved. All other brand names are registered trademarks of their respective owners.

# **Table of Contents**

#### How to Use This Manual

| Chapter 1 System Overview1-1                                        |
|---------------------------------------------------------------------|
| 1.1 Introduction                                                    |
| 1.3 Product Specification1-2                                        |
| 1.3.1 Mechanical Drawing1-4                                         |
| 1.4 System Architecture1-6                                          |
| Chapter 2 Hardware Configuration2-2                                 |
| 2.1 Jumper Setting                                                  |
| 2.2 Connector Allocation                                            |
| Chapter 3 System Installation3-1                                    |
| 3.1 Intel® Valleyview CPU                                           |
| 3.2 Main Memory                                                     |
| 3.3 Installing the Single Board Computer                            |
| 3.3.1 Chipset Component Driver                                      |
| 3.3.2 Intel® HD Graphics 4600                                       |
| 3.3.3 Intel LAN 121011 / 12101A1 co-lay Gigabit Ethernet Controller |
| 3.5.4 Realter ALC892 FID Audio Controller                           |
| 3.5 WDT Function                                                    |
| 3.6 GPIO                                                            |
| Chapter 4 BIOS Setup Information                                    |
| 4.1 Entering Setup Launch System Setup                              |
| 4.2 Main                                                            |
| 4.3 Configuration                                                   |
| 4.4 Security                                                        |
| 4.5 Boot                                                            |
| 4.6 Save & Exit                                                     |
| Chapter 5 Troubleshooting                                           |
| 5.1 Hardware Quick Installation5-1                                  |
| 5.2 BIOS Setting                                                    |
| 5.3 Q&A                                                             |

### How to Use This Manual

The manual describes how to configure your WADE-8078 system board to meet various operating requirements. It is divided into five chapters, with each chapter addressing a basic concept and operation of Single Host Board.

**Chapter 1: System Overview.** Presents what you have in the box and give you an overview of the product specifications and basic system architecture for this series model of single host board.

**Chapter 2: Hardware Configuration.** Show the definitions and locations of Jumpers and Connectors that you can easily configure your system.

**Chapter 3: System Installation.** Describes how to properly mount the CPU, main memory and Compact Flash to get a safe installation and provides a programming guide of Watch Dog Timer function.

**Chapter 4: BIOS Setup Information.** Specifies the meaning of each setup parameters, how to get advanced BIOS performance and update new BIOS. In addition, POST checkpoint list will give users some guidelines of trouble-shooting.

**Chapter 5: Troubleshooting.** Provide various of useful tips to quickly get WADE-8078 running with success. As basic hardware installation has been addressed in Chapter 3, this chapter will basically focus on system integration issues, in terms of backplane setup, BIOS setting, and OS diagnostics.

The content of this manual is subject to change without prior notice. These changes will be incorporated in new editions of the document. The vendor may make supplement or change in the products described in this document at any time.

### Chapter 1 System Overview

### 1.1 Introduction

Powell Inc., a world-leading innovator in the Industrial PC (IPC) market and a member of the Intel® Communications Alliance, has launched its new WADE-8078

series in response to market demand for a simplified embedded system board (ESB)

that combines a smaller footprint, lower power consumption, robust computing power and with longevity support.

Built with Intel's latest chipset, WADE-8078 series take advantage of the Intel® Atom™ Valleyview E38XX series processors.

WADE-8078 has lots of features, also features one SATA connectors (SATA 3Gb/s) storage specification , one DDR3 SO-DIMM memory slot for DDR3L ECC SDRAM up to 4GB, support total 3 USB ports (1x USB3.0 on REAR I/O,2x USB2.0 on board), VGA / HDMI display ,one Gigabit Ethernet, and one PCIe x4 slot (PCIe x2 signal) and support CFEX.

WADE-8078's ability to drive two displays simultaneously makes them particularly suitable for lottery and gaming applications. They are also ideal for applications such as point-of-sale (POS), digital signage, kiosks.

### 1.2 Check List

The WADE-8078 package should cover the following basic items

- ✓ One WADE-8078 Mini-ITX Main Board
- ✓ One 8 Pin Power Cable
- ✓ One SATA Cable
- ✓ One I/O Shield bracket
- ✓ One Installation Resources CD-Title

If any of these items is damaged or missing, please contact your vendor and keep all packing materials for future replacement and maintenance.

### 1.3 **Product Specification**

- Main Processor
  - Intel<sup>®</sup> Atom<sup>™</sup> Valleyview E38XX series processor
- System BIOS
  - AMI BIOS
- Main Memory

One 204 - pin DDR3 SODIMM socket support DDR3L up to 4GB 1066/1333 MHz ECC memory(only use ECC memory)

- E3845 / E3827 support 1333MHz memory
- E3826 / E3825 / E3815 support 1066MHz memory
- Expansion Interface One PCIex4(PCIex2 signal)
- SATA Interface One SATA ports(SATA 3Gb)
- Serial Port

Support one RS232 / one RS232/422/485

- USB Interface Support three USB (Universal Serial Bus) ports, one USB3.0 on rear I/O and two USB2.0 on board header for internal devices
- Audio Interface Connector for Line-Out(Line in / Line out / Mic in on board 8 pin header)
- Real Time Clock/Calendar (RTC) Support Y2K Real Time Clock/Calendar
- Watch Dog Timer
  - Support WDT function through software programming for enable/disable and interval setting
  - General system reset
- On-board Ethernet LAN One Gigabit Ethernet (10/100/1000 Mbits/sec) LAN ports
- High Drive GPIO
- One pin-header for 8 bit GPIO
- System Monitoring Feature Monitor system temperature and major power sources.
- Outline Dimension (L x W) 170mm(6.69") x 170mm(6.69")
- Power Requirements

| 0               |                                                                       |
|-----------------|-----------------------------------------------------------------------|
| CPU Type        | Genuine Intel® CPU@ 1.91 GHz Atom L3 : 2M Bytes                       |
| SBC BIOS        | Portwell, Inc. WADE-8078 BIOS ( 30903T00 ) EVALUATION COPY            |
| ECC Memory      | WARIS DDR3L SO-DIMM 1333 4GB*1 (hynix H5TC2G83EFR)                    |
| VGA Card        | Onboard Intel(R) HD Graphics                                          |
| VGA Driver      | Intel(R) HD Graphics Version : 10.18.10.3266                          |
| LAN Card        | Onboard Intel(R) I210 Gigabit Network Connection                      |
| LAN Driver      | Intel(R) I210 Gigabit Network Connection Version : 12.7.28.0          |
| Audio Card      | Onboard Realtek High Definition Audio Controller                      |
| Audio Driver    | Realtek High Definition Audio Version:6.0.1.6873                      |
| Chip Driver     | Intel (R) Chipset Device Software Version : 9.4.4.1005                |
| USB 3.0 Driver  | Intel (R) USB 3.0 eXtensible Host Controller Version : 6.2.9200.16384 |
| 3.5" SATA-2 HDD | Western Digital WD5002ABYS 500GB                                      |
| CFEX            | WARIS CFEX 4GB PWG B473D350-002                                       |
| USB DVD-ROM     | Transcend TS8XDVDRW-K                                                 |
| Power Supply    | Portwell, ORION-D4601 460W                                            |

#### • Configuration

- Operating Temperature 0 °C ~ 60 °C
- Storage temperature -20 ~ 80 °C
- Relative Humidity 0% ~ 90%, non-condensing

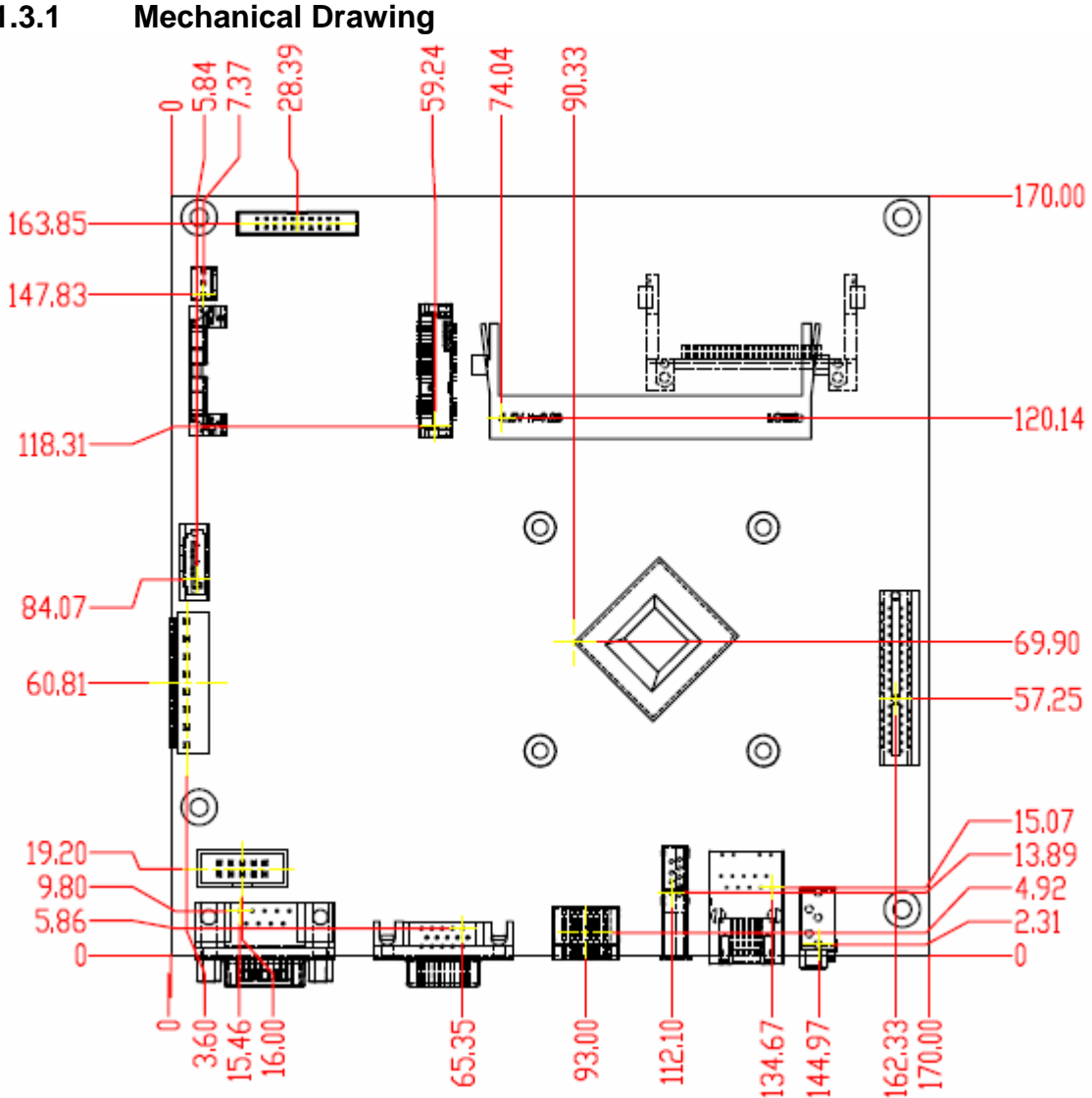

#### **Mechanical Drawing** 1.3.1

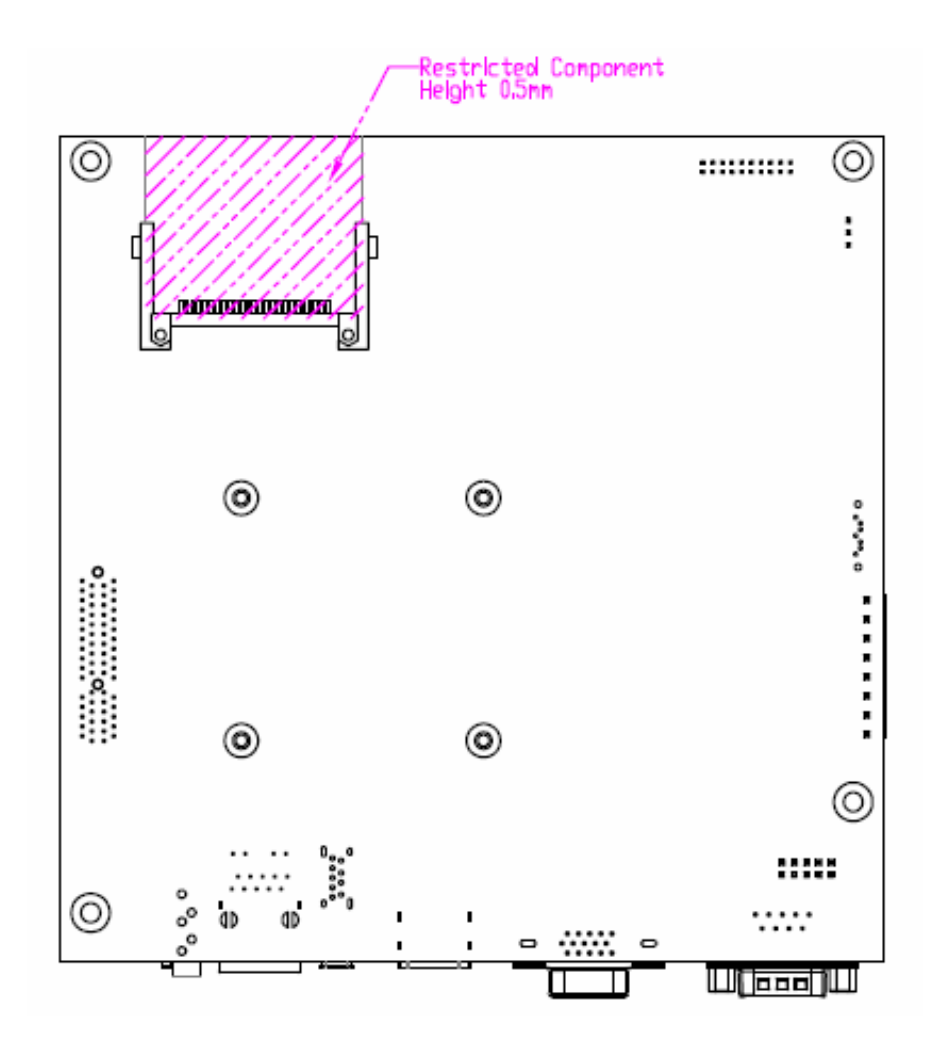

### 1.4 System Architecture

All of details operating relations are shown in WADE-8078 System Block Diagram.

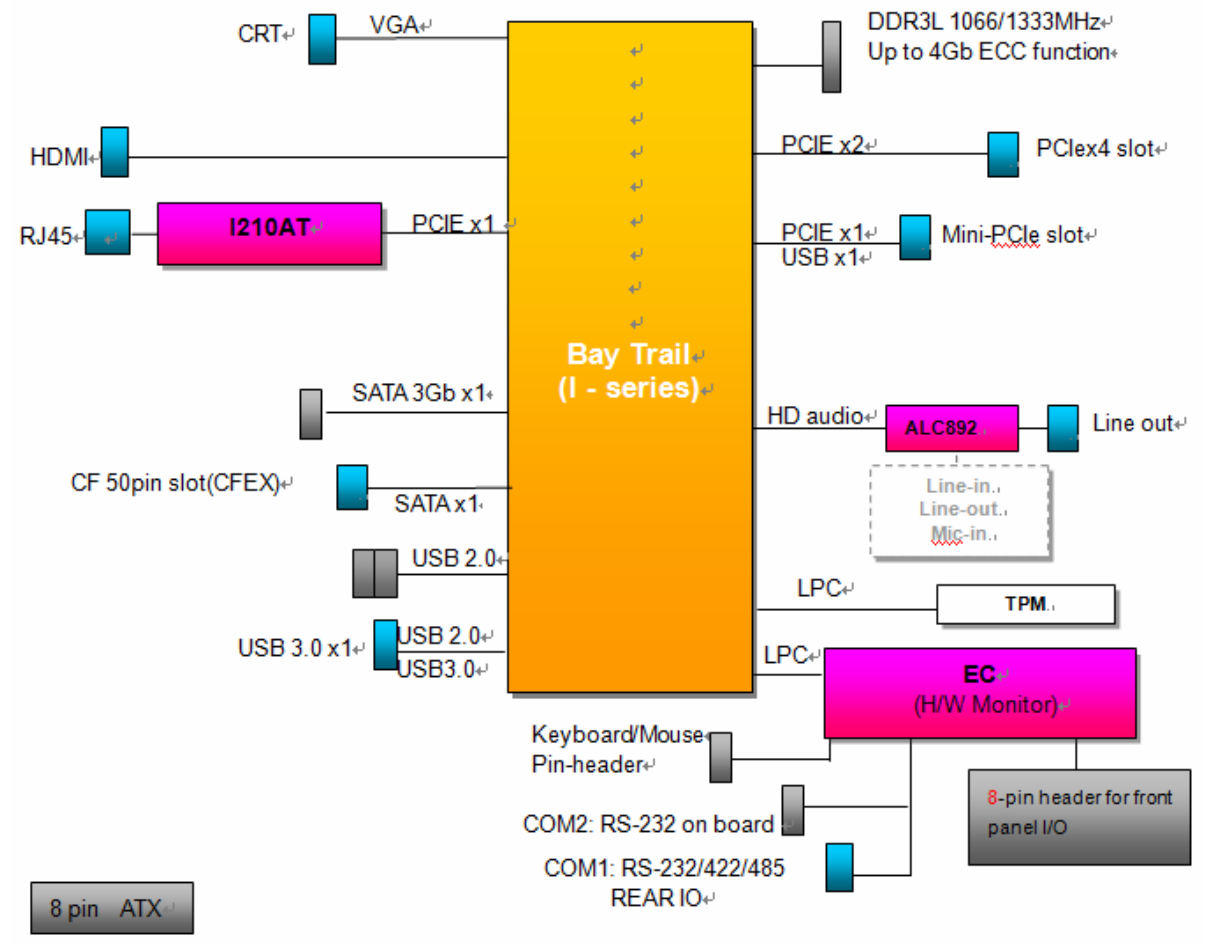

#### WADE-8078 System Block Diagram

### Chapter 2 Hardware Configuration

This chapter gives the definitions and shows the positions of jumpers, headers and connectors. All of the configuration jumpers on WADE-8078 are in the proper position. The default settings shipped from factory are marked with an asterisk (\*).

### 2.1 Jumper Setting

In general, jumpers on the single board computer are used to select options for certain features. Some of the jumpers are designed to be user-configurable, allowing for system enhancement. The others are for testing purpose only and should not be altered. To select any option, cover the jumper cap over (SHORT) or remove (NC) it from the jumper pins according to the following instructions. Here NC stands for "Not Connect".

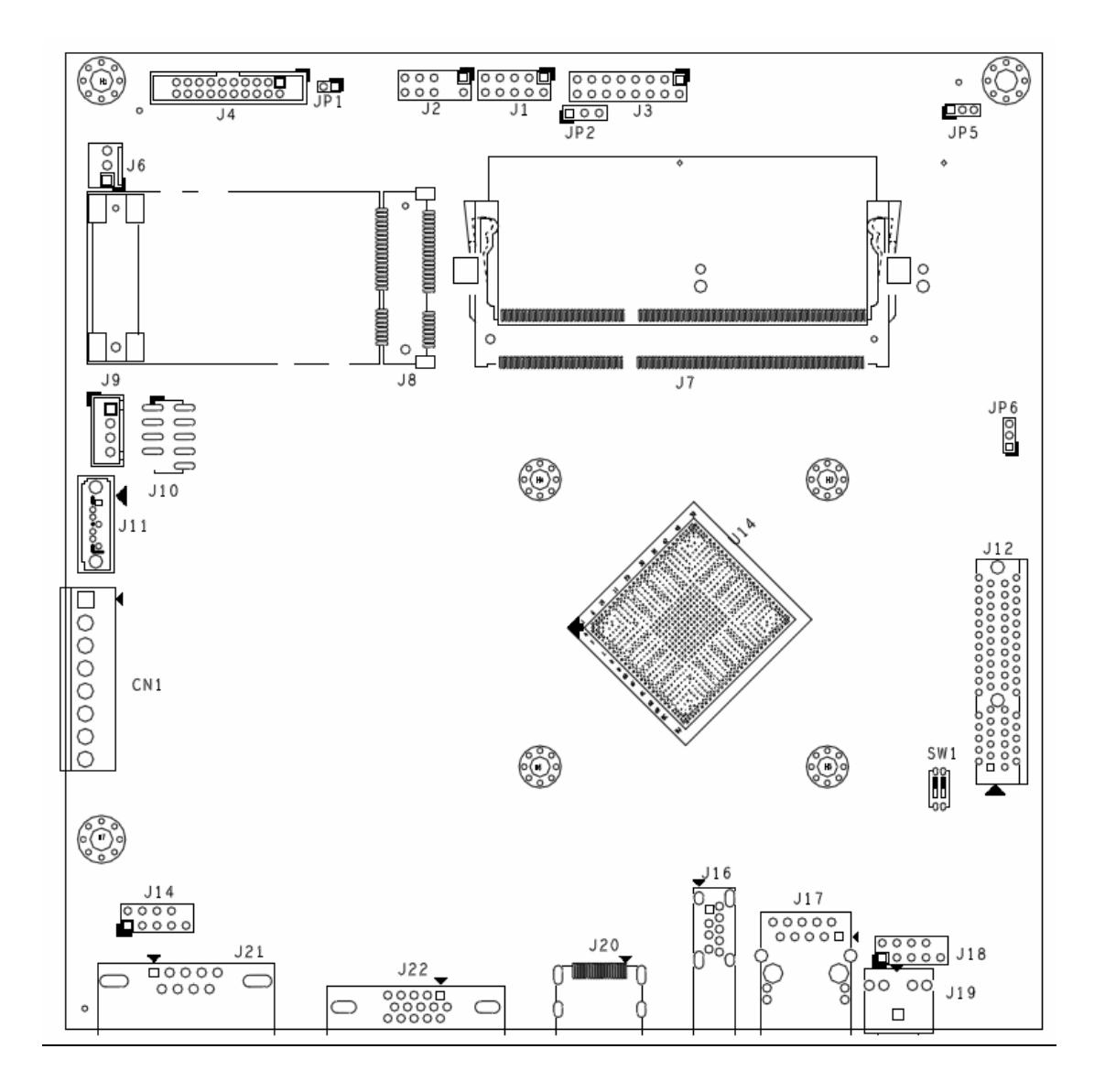

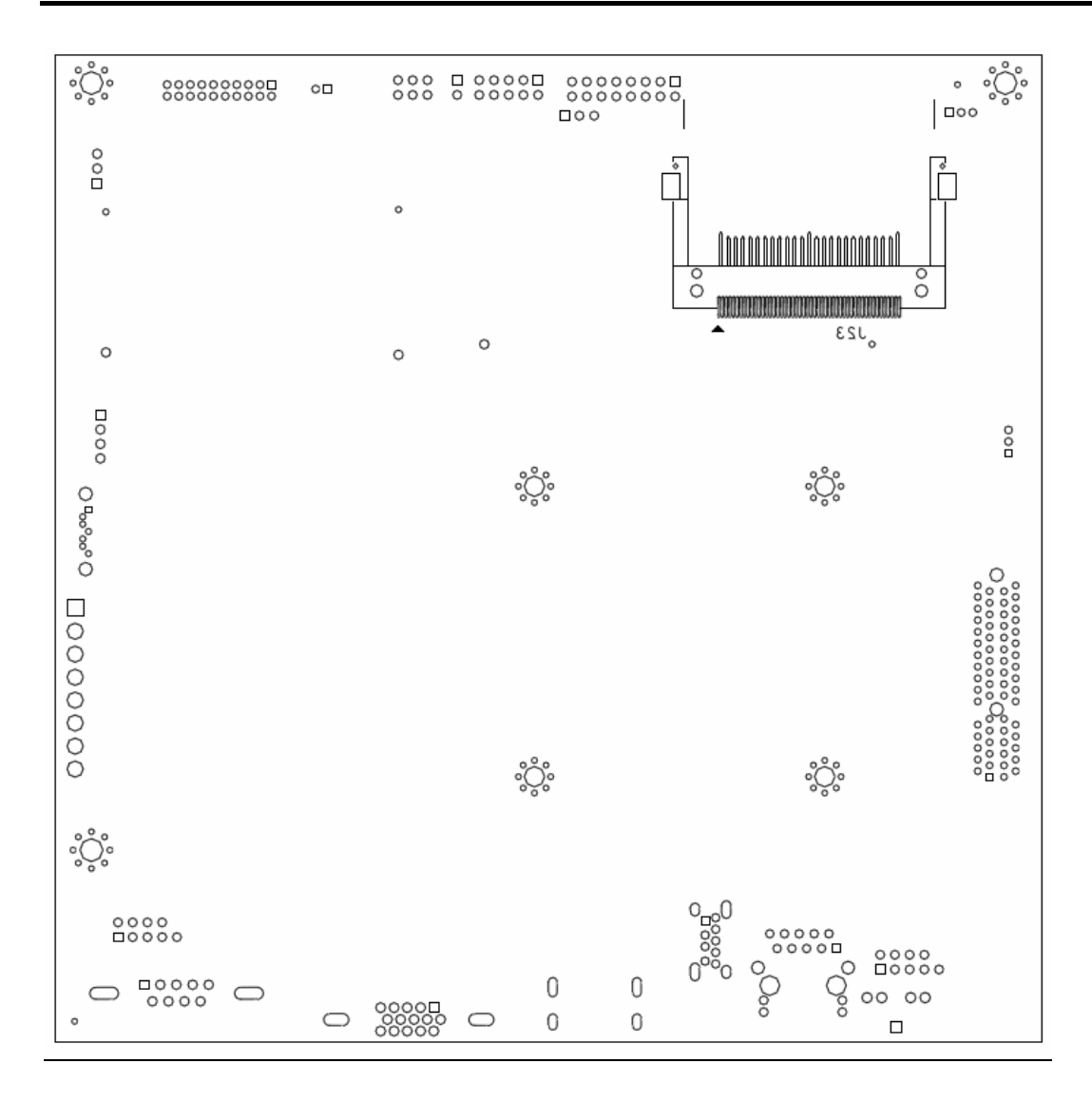

The jumper settings are schematically depicted in this manual as follows:

### JP1: Watch Dog Timer Enable

 $\odot$ 

| PIN No    | Signal Function |
|-----------|-----------------|
| 1-2 open  | Disable \star   |
| 1-2 short | Enable          |

#### JP2: GPO Voltage Select

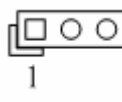

| PIN No    | Signal Function |
|-----------|-----------------|
| 1-2 short | +5V ★           |
| 2-3 short | +3.3V           |

#### JP5: BIOS Select

| PIN No    | Signal Function |
|-----------|-----------------|
| 1-2 short | SPI Flash ★     |
| 2-3 short | CFEX BIOS       |

#### JP6: Clear CMOS

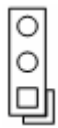

| PIN No    | Signal Function Function |
|-----------|--------------------------|
| 1-2 short | Normal \star             |
| 2-3 short | Clear CMOS               |

### <u>J1: GPIO</u>

| 9    | 1   |
|------|-----|
| 0000 | ㅋ   |
| 0000 | ्रा |
| 10   | 2   |

| Pin No. | Signal Description | Pin No. | Signal Description |
|---------|--------------------|---------|--------------------|
| 1       | LPC_GPIO0 (GPJ0)   | 2       | EC_GPO4 (GPE0)     |
| 3       | LPC_GPIO1 (GPJ1)   | 4       | EC_GPO5 (GPE7)     |
| 5       | LPC_GPIO2 (GPJ2)   | 6       | EC_GPO6 (GPC0)     |
| 7       | LPC_GPIO3 (GPJ3)   | 8       | EC_GPO7 (GPG0)     |
| 9       | GND                | 10      | +5V                |

### J2: Keyboard & Mouse Pin HDR

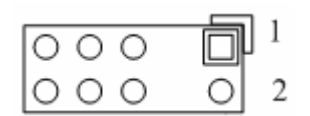

| Pin No. | Signal Description | Pin No. | Signal Description |
|---------|--------------------|---------|--------------------|
| 1       | Mouse Data         | 2       | Keyboard Date      |
| 3       | Key( no pin )      | 4       | Key( no pin )      |
| 5       | Ground             | 6       | Ground             |
| 7       | +5V_Dual           | 8       | +5V_Dual           |
| 9       | Mouse Clock        | 10      | Keyboard Clock     |

### **J3:Front Panel System Connector**

| 15     | 1  |
|--------|----|
| 000000 | 미  |
| 000000 | 00 |
| 16     | 2  |

| Pin No. | Signal Description | Pin No. | Signal Description |
|---------|--------------------|---------|--------------------|
| 1       | PWR_LED(+)         | 2       | Speaker(+)         |
| 3       | PWR_LED(-)         | 4       | N/C                |
| 5       | J17 LAN_ACT(+)     | 6       | N/C                |
| 7       | J17 LAN_LINK(-)    | 8       | Speaker(-)         |
| 9       | N/C                | 10      | GND                |
| 11      | N/C                | 12      | Power Button       |
| 13      | HDD_LED(+)         | 14      | Rest               |
| 15      | HDD_LED(-)         | 16      | GND                |

### J4: TPM Connector

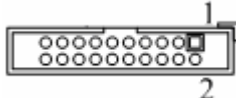

| Pin No. | Signal Description | Pin No. | Signal Description |
|---------|--------------------|---------|--------------------|
| 1       | TPM Clock          | 2       | Ground             |
| 3       | LFRAME#            | 4       | N/C                |
| 5       | PLTRST#            | 6       | +5V                |
| 7       | LAD3               | 8       | LAD2               |
| 9       | +3.3V              | 10      | LAD1               |
| 11      | LAD0               | 12      | Ground             |
| 13      | SMB_CLK            | 14      | SMB_DATA           |

### J6: System FAN Connector

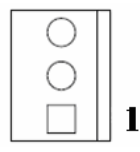

| PIN No | Signal Function |
|--------|-----------------|
| 1      | GND             |
| 2      | +12V            |
| 3      | SENSE           |

#### J9: SATA Power

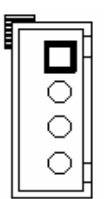

| PIN No | Signal Function |
|--------|-----------------|
| 1      | +12V            |
| 2      | Ground          |
| 3      | Ground          |
| 4      | +5V             |

#### J10: External USB Connector

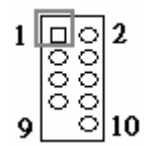

| Pin No. | Signal Description | Pin No. | Signal Description |
|---------|--------------------|---------|--------------------|
| 1       | 5V Dual            | 2       | 5V Dual            |
| 3       | USB-               | 4       | USB-               |
| 5       | USB+               | 6       | USB+               |
| 7       | Ground             | 8       | Ground             |
| 9       |                    | 10      | N/C                |

#### <u>J14: COM2</u>

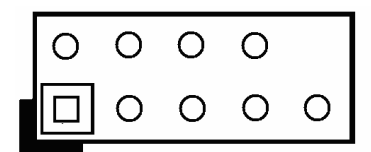

| Pin No. | Signal Description  | Pin No. | Signal Description  |
|---------|---------------------|---------|---------------------|
| 1       | Data Carrier Detect | 2       | Receive Data        |
| 3       | Transmit Data       | 4       | Data Terminal Ready |
| 5       | GND                 | 6       | Data Set Ready      |
| 7       | Request To Send     | 8       | Clear To Send       |
| 9       | Ring Indicator      | 10      | KEY                 |

### J18: Audio MIC/Line-in/Line-out Connector

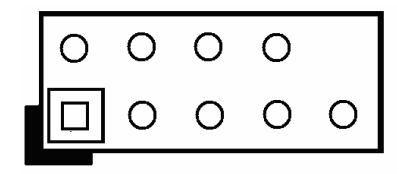

| Pin No. | Signal Description         | Pin No. | Signal Description |
|---------|----------------------------|---------|--------------------|
| 1       | MIC with Reference Voltage | 2       | Analog Ground      |
| 3       | Line-in Left Channel       | 4       | Analog Ground      |
| 5       | Line-in Right Channel      | 6       | Analog Ground      |
| 7       | Line-out Left Channel      | 8       | Analog Ground      |
| 9       | Line-out Right Channel     | 10      | KEY                |

#### CN1: 8 Pin ATX Connector

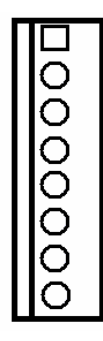

| PIN No | Signal Description |
|--------|--------------------|
| 1      | +5V                |
| 2      | +5V                |
| 3      | +5Vsb              |
| 4      | +12V               |
| 5      | PS_ON#             |
| 6      | Ground             |
| 7      | Ground             |
| 8      | Ground             |

### SW1: ATX Detect &BIOS Recovery Switch

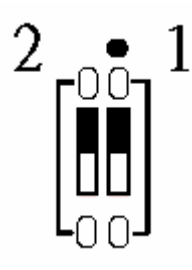

| No. | Signal Description | On      | Off      |
|-----|--------------------|---------|----------|
| 1   | ATX Detect         | AT Mode | ATX Mode |
| 3   | BIOS Recovery      | Enable  | Disable  |

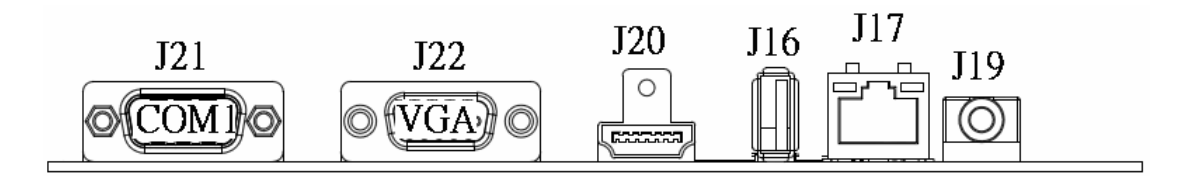

| Pin No. | Signal Description | Pin No. | Signal Description |
|---------|--------------------|---------|--------------------|
| 1       | D_HDMI_D0+         | 2       | GND                |
| 3       | D_HDMI_D0-         | 4       | D_HDMI_D1+         |
| 5       | GND                | 6       | D_HDMI_D1-         |
| 7       | D_HDMI_D2+         | 8       | GND                |
| 9       | D_HDMI_D2-         | 10      | D_HDMI_D3+         |
| 11      | GND                | 12      | D_HDMI_D3-         |
| 13      | N/C                | 14      | N/C                |
| 15      | D_HDMI_DDC_CLK     | 16      | D_HDMI_DDC_DATA    |
| 17      | GND                | 18      | VCC                |
| 19      | D_HDMI_HPD_IN      | 20      |                    |
|         |                    |         |                    |

### J19: Audio connector

| PIN No | Signal Description |
|--------|--------------------|
| Green  | Line-Out           |

#### J21: COM1 Serial Port Connector

| Pin No. | Signal Description        |               |               |
|---------|---------------------------|---------------|---------------|
|         | RS-232                    | RS-422 (COM2) | RS-485 (COM2) |
| 1       | DCD (Data Carrier Detect) | TX-           | DATA-         |
| 2       | DSR (Data Set Ready)      | N/C           | N/C           |
| 3       | RXD (Receive Data)        | TX+           | DATA+         |
| 4       | RTS (Request to Send)     | N/C           | N/C           |
| 5       | TXD (Transmit Data)       | RX+           | N/C           |
| 6       | CTS (Clear to Send)       | N/C           | N/C           |
| 7       | DTR (Data Terminal Ready) | RX-           | N/C           |
| 8       | RI (Ring Indicator)       | N/C           | N/C           |
| 9       | GND (Ground)              | GND           | GND           |
| 10      | N/C                       | N/C           | N/C           |

### J22: VGA Connector

| Pin No. | Signal Description | Pin No. | Signal Description |
|---------|--------------------|---------|--------------------|
| 1       | CRT_R              | 9       | VCC                |
| 2       | CRT_G              | 10      | GND                |
| 3       | CRT_B              | 11      | N/C                |
| 4       | N/C                | 12      | VGA_DDCDA          |
| 5       | GND                | 13      | CRT_HS             |
| 6       | GND                | 14      | CRT_VS             |
| 7       | GND                | 15      | VGA_DDCCL          |
| 8       | GND                |         |                    |

### 2.2 Connector Allocation

I/O peripheral devices are connected to the interface connectors.

| Connector | Function                             | Remark                 |
|-----------|--------------------------------------|------------------------|
| J1        | GPIO                                 |                        |
| J2        | Keyboard & Mouse Pin HDR             |                        |
| J3        | Front Panel System Connector         |                        |
| J4        | TPM Connector                        |                        |
| J6        | System FAN Connector                 |                        |
| J7        | DDR3L ECC SO-DIMM Connector          |                        |
| J8        | Mini PCI-E                           |                        |
| J9        | SATA Power                           |                        |
| J10       | External USB Connector               |                        |
| J11       | SATA Connector                       |                        |
| J12       | PCI-E X4 Connector (Only X2 Lan)     |                        |
| J14       | COM 2 Serial Port Connector          | Only Support RS-232    |
| J16       | USB 3.0 Connector                    |                        |
| J17       | LAN Connector                        |                        |
| J18       | Audio MIC/Line-in/Line-out Connector |                        |
| J19       | Audio Jack (Line-Out)                |                        |
| J20       | HDMI Connector                       |                        |
| J21       | COM 1 Serial Port Connector          | Support RS-232/422/485 |
| J22       | VGA Connector                        |                        |
| J23       | CFEX Connector                       |                        |
| JP1       | Watch Dog Timer Enable               |                        |
| JP2       | GPO Voltage Select                   |                        |
| JP5       | BIOS Select                          |                        |
| JP6       | Clear CMOS                           |                        |
| SW1       | ATX Detect & BIOS Recovery Switch    |                        |
| U2        | EC EEPROM Socket                     |                        |
| U4        | BIOS Socket                          |                        |
| U14       | Bay Trail-I CPU                      |                        |

### **Connector Function List**

### Chapter 3 System Installation

This chapter provides you with instructions to set up your system. The additional information is enclosed to help you set up onboard PCI device and handle Watch Dog Timer (WDT) and operation of GPIO in software programming.

### 3.1 Intel® Valleyview CPU

Intel® Atom(TM) E3845 CPU (4 Core, 10W, 1.91GHz, 1333MT)

### 3.2 Main Memory

WADE-8078 provides 1 x 204-pin SO-DIMM sockets which supports DDR3L memory (support ECC function only) as main memory, ECC (Error Checking and Correcting). The maximum memory can be up to 4GB. Memory clock and related settings can be detected by BIOS via SPD interface.

Watch out the contact and lock integrity of memory module with socket, it will impact on the system reliability. Follow normal procedures to install memory module into memory socket. Before locking, make sure that all modules have been fully inserted into the card slots.

### 3.3 Installing the Single Board Computer

WADE-8078 provides 1 x 204-pin SO-DIMM sockets which supports DDR3L memory (support ECC function only) as main memory, ECC (Error Checking and Correcting). The maximum memory can be up to 4GB. Memory clock and related settings can be detected by BIOS via SPD interface.

Watch out the contact and lock integrity of memory module with socket, it will impact on the system reliability. Follow normal procedures to install memory module into memory socket. Before locking, make sure that all modules have been fully inserted into the card slots.

#### WARNING

Please ensure that SBC is properly inserted and fixed by mechanism.

#### Note:

Please refer to section 3.3.1 to 3.3.6 to install INF/VGA/LAN/Audio/Sideband Fabric Device/Trusted Execution Engine drivers.

#### 3.3.1 Chipset Component Driver

WADE-8078 uses state-of-art Intel® BayTrail-I chipset. It's a new chipset that some old operating systems might not be able to recognize. To overcome this compatibility issue, for Windows Operating Systems such as Windows 8, please install its INF before any of other Drivers are installed. You can find very easily this chipset component driver in WADE-8078 CD-title

#### 3.3.2 Intel® HD Graphics 4600

WADE-8078 has integrated Intel® HD Graphics 4600 which supports DX11, OpenGL3.2. It is the most advanced design to gain an outstanding graphic performance. WADE-8078 supports VGA and dual display. This combination makes WADE-8078 an excellent piece of multimedia hardware.

#### **Drivers Support**

Please find the Graphic driver in the WADE-8078 CD-title. The driver supports Windows 8.

#### 3.3.3 Intel LAN I210IT / I210IAT co-lay Gigabit Ethernet Controller

#### **Drivers Support**

Please find Intel LAN I210IT / I210IT co-lay LAN driver in /Ethernet directory of WADE-8078 CD-title. The driver supports Windows 8.

#### 3.3.4 Realtek ALC892 HD Audio Controller

Please find Realtek ALC892 HD Audio driver form WADE-8078 CD-title. The driver supports Windows 8.

### 3.4 Clear CMOS Operation

The following table indicates how to enable/disable Clear CMOS Function hardware circuit by putting jumper in the board.

#### JP6: CMOS Setting

| JP1  | Jumper Setting Describe |
|------|-------------------------|
| *1-2 | Norma l                 |
| 2-3  | Clean CMOS              |

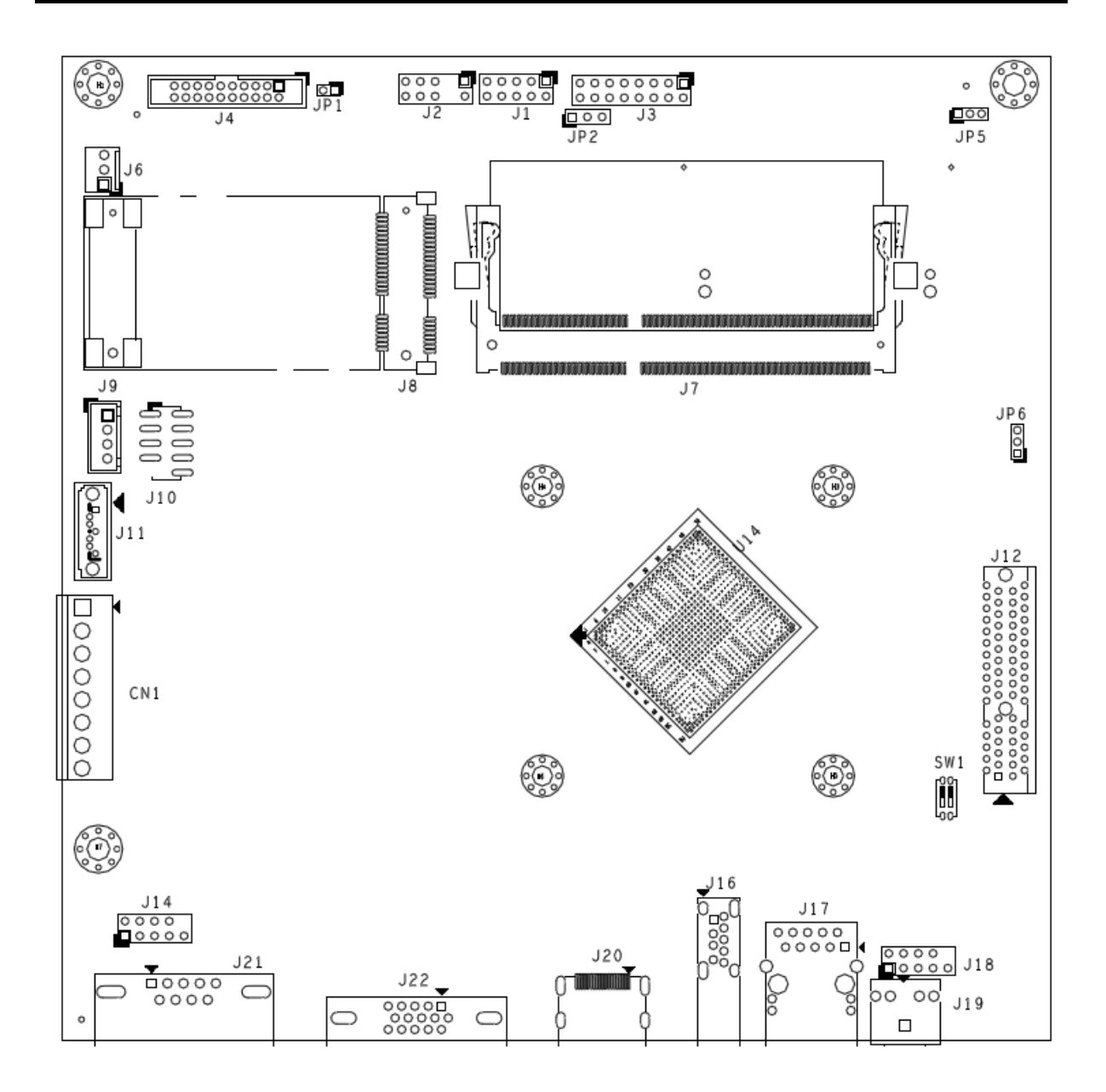

### 3.5 WDT Function

#include <stdio.h>
#include <stdlib.h>
#include <conio.h>
#include <dos.h>
#define EC\_DATA 0x62
#define EC\_CMD 0x66
#define EC\_CMD\_READ 0x80
#define EC\_CMD\_WRITE 0x81
#define WDT\_MODE 0x06 // WDT Select mode.
#define WDT\_MIN 0x07 // Minute mode counter
#define WDT\_SEC 0x08 // Second mode counter
// Use port 62 and port 66 to access EC command / data.

```
static int IBF_Check()
{
System Installation
WADE-8078 User's Manual 3-4
unsigned char IBF_status;
do
{
pw_udelay (20); // delay 20 us
outportb (EC_CMD, &IBF_status);
} while (IBF_status & 0x02);
return 1;
}
static int OBF_Check ()
{
unsigned char OBF_status;
do
{
pw_udelay (20); // delay 20 us
OBP_status = inportb (EC_CMD);
} while (!(OBF_status & 0x01));
return 1;
}
static void Write_EC (unsigned char index, unsigned char data)
IBF_Check ();
outportb (EC_CMD, EC_CMD_WRITE);
IBF_Check ();
outportb (EC_DATA, index);
IBF_Check ();
outportb (EC_DATA, data);
}
static unsigned char Read_EC (unsigned char address)
{
unsigned char data;
IBF_Check ();
outportb (EC_CMD, EC_CMD_READ);
IBF_Check ();
outportb (EC_DATA, address);
OBF_Check();
data = inportb (EC_DATA);
return data;
}
void EC_WDT_Trigger ()
/* WDT Counter */
Write_EC (WDT_SEC, 0x05);
```

```
System Installation
WADE-8078 User's Manual 3-5
/* if use minute mode */
/* Write_EC (WDT_MIN, 0x05); */
/* 0x01 is second mode */
/* 0x03 is minute mode */
Write_EC (WDT_MODE, 0x01);
Write_EC ((b->wdt.ec.count_m_addr & 0xFF), b->wdt.ec.timeout);
Write_EC ((b->wdt.ec.cfg_addr & 0xFF), 0x03); //
WDTCFG[1:0]=11
int main ()
{
int i;
EC_WDT_Trigger ();
for (i = 0; i < 5; i++)
{
printf ("Reset counter .....%d n", 5 - i);
delay (1000);
}
return 0;
ł
```

### 3.6 GPIO

```
#include <stdio.h>
#include <stdlib.h>
#include <conio.h>
#include <dos.h>
#define EC_DATA 0x62
#define EC_CMD 0x66
#define EC_CMD_READ 0x80
#define EC_CMD_WRITE 0x81
#define GPIO_DIR 0x2B // GPIO Direction (Input/Output) Reg.
#define GPIO_DATA 0x2C // GPIO High/Low Reg.
// Use port 62 and port 66 to access EC command / data.
static int IBF_Check()
ł
unsigned char IBF_status;
do
pw_udelay (20); // delay 20 us
System Installation
WADE-8078 User's Manual 3-6
outportb (EC_CMD, &IBF_status);
} while (IBF_status & 0x02);
```

```
return 1;
static int OBF_Check ()
ł
unsigned char OBF_status;
do
{
pw_udelay (20); // delay 20 us
OBP_status = inportb (EC_CMD);
\} while (!(OBF_status & 0x01));
return 1;
}
static void Write_EC (unsigned char index, unsigned char data)
{
IBF_Check ();
outportb (EC_CMD, EC_CMD_WRITE);
IBF_Check ();
outportb (EC_DATA, index);
IBF_Check ();
outportb (EC_DATA, data);
ł
static unsigned char Read_EC (unsigned char address)
unsigned char data;
IBF_Check ();
outportb (EC_CMD, EC_CMD_READ);
IBF_Check ();
outportb (EC_DATA, address);
OBF_Check();
data = inportb (EC_DATA);
return data;
}
int main ()
unsigned char d2;
printf("n^{n};
printf("WADE-8078 GPIO TEST Program v1.0\n");
printf("Please short the following pins with 2.54mm-pitched jumper on
JP8\n");
printf("PIN 1,3,5,7 is output ; PIN 2,4,6,8 is inputn");
System Installation
WADE-8078 User's Manual 3-7
printf("GPIO1 ---- GPIO5\n");
printf("GPIO2 ---- GPIO6\n");
printf("GPIO3 ---- GPIO7\n");
printf("GPIO4 ---- GPIO8\n");
printf("GND xxxx Vcc <==PWR/GND pins, DO NOT short them!\n\n");
```

```
printf("Test Begins...\n");
/* Set GPIO Port In/Out mode */
/* Port 1 ~ 4 Out mode, 5 ~ 8 In mode*/
Write_EC (GPIO_DIR, 0xF0);
delay (5);
/* Set Port 1 ~ 4 Low, 5 ~ 8 High */
outportb (0x22E, 0xF0);
Write_EC (GPIO_DATA, 0xF0);
delay (5);
d2 = Read_EC (GPIO_DIR);
if ((d2 \& 0x10) == 0)
printf ("GPIO70->GPIO74 test ok !! (pull low)\n");
else
printf ("GPIO70->GPIO74 test fail (pull high) \n");
if ((d2 \& 0x20) == 0)
printf ("GPIO71->GPIO75 test ok !! (pull low)\n");
else
printf ("GPIO71->GPIO75 test fail (pull high)\n");
if ((d2 \& 0x40) == 0)
printf ("GPIO72->GPIO76 test ok !! (pull low)\n");
else
printf ("GPIO72->GPIO76 test fail (pull high)\n");
if ((d2 \& 0x80) == 0)
printf ("GPIO73->GPIO77 test ok !! (pull low)\n");
else
printf ("GPIO73->GPIO77 test fail (pull high)\n");
return 0;
}
```

### Chapter 4 BIOS Setup Information

WADE-8078 is equipped with the Phoenix BIOS stored in Flash ROM. These BIOS has a built-in Setup program that allows users to modify the basic system configuration easily. This type of information is stored in CMOS RAM so that it is retained during power-off periods. When system is turned on, WADE-8078 communicates with peripheral devices and checks its hardware resources against the configuration information stored in the CMOS memory. If any error is detected, or the CMOS parameters need to be initially defined, the diagnostic program will prompt the user to enter the SETUP program. Some errors are significant enough to abort the start up.

### 4.1 Entering Setup -- Launch System Setup

Power on the computer and the system will start POST (Power On Self Test) process. When the message below appears on the screen, press <Del> key will enter BIOS setup screen.

#### Press <Del> to enter SETUP

If the message disappears before responding and still wish to enter Setup, please restart the system by turning it OFF and On or pressing the RESET button. It can be also restarted by pressing <Ctrl>, <Alt>, and <Delete> keys on keyboard simultaneously.

#### Press <F1> to Run General Help or Resume

The BIOS setup program provides a General Help screen. The menu can be easily called up from any menu by pressing <F1>. The Help screen lists all the possible keys to use and the selections for the highlighted item. Press <Esc> to exit the Help screen.

|         | General Help                 |  |
|---------|------------------------------|--|
| †↓→⊬    | : Move                       |  |
| Enter   | : Select                     |  |
| +/-     | : Value                      |  |
| ESC     | : Exit                       |  |
| F1      | : General Help               |  |
| F2      | : Previous Values            |  |
| F3      | : Optimized Defaults         |  |
| F4      | : Save & Exit Setup          |  |
| <k></k> | : Scroll help area upwards   |  |
| <m></m> | : Scroll help area downwards |  |
|         |                              |  |
| OK      |                              |  |

### 4.2 Main

#### Use this menu for basic system configurations, such as time, date etc.

| Aptio Setup Utility –<br>Main Configuration Security Boot            | Copyright (C) 2013 American Megatrends, Inc.<br>: Save & Exit        |
|----------------------------------------------------------------------|----------------------------------------------------------------------|
| Project Name<br>BIOS Version & Build Date<br>EC Version & Build Date | WADE-8078<br>40516T00 (05/16/2014 09:57:32)<br>40509T00 (05/09/2014) |
| Processor information<br>Brand String                                | Intel(R) Atom(TM) CPU E3845 @ 1.91GHz                                |
| Memory Information<br>Total Memory                                   | 4096 MB (LPDDR3)                                                     |
| TXE Information<br>TXE FW Version                                    | 01.00.02.1067                                                        |
| System Date<br>System Time                                           | [Sun 01/01/2012]<br>[01:01:50]                                       |
| Access Level                                                         | Administrator                                                        |
|                                                                      |                                                                      |
|                                                                      |                                                                      |
| Version 2.16.1242. Co                                                | opyright (C) 2013 American Megatrends, Inc.                          |

#### System Date

View or set system date

The date format is <Day>, <Month> <Date> <Year>. Use [+] or [-] to configure system Date.

### System Time

View or set system time

The time format is <Hour> <Minute> <Second>. Use [+] or [-] to configure system Time.

### 4.3 Configuration

| Aptio Setup Utility – Copyright (C) 2013 American<br>Main Configuration Security Boot Save & Exit                                                                                                    | Megatrends, Inc.                                                                                          |
|----------------------------------------------------------------------------------------------------|----------------------------------------------------------------------------------------------------|
| <ul> <li>CPU Configuration</li> <li>Chipset Configuration</li> <li>LAN Configuration</li> <li>Graphics Configuration</li> <li>PCI/PCIE Configuration</li> <li>SATA Configuration</li> <li>USB Configuration</li> <li>Power Control Configuration</li> <li>TPM Configuration</li> <li>Super IO Configuration</li> <li>H/W Monitor</li> <li>Serial Port Console Redirection</li> </ul> | CPU Configuration Parameters<br>++: Select Screen<br>11: Select Item<br>Enter: Select<br>+/-: Change Opt. |
|                                                                                                    | F1: General Help<br>F2: Previous Values<br>F3: Optimized Defaults<br>F4: Save & Exit<br>ESC: Exit         |
| Version 2.16.1242. Copyright (C) 2013 American Me                                                                                                    | egatrends, Inc.                                                                                           |

### **<u>CPU Configuration</u>**

|                                 | 800 x 600, 60 Hz           |                                           |
|---------------------------------|----------------------------|-------------------------------------------|
| Configuration                   |                            |                                           |
| CPU Configuration               |                            | Number of cores to enable in              |
| CPU Signature                   | 30673                      |                                           |
| Microcode Patch                 | 31e                        |                                           |
| Max CPU Speed                   | 1910 MHz                   |                                           |
| Min CPU Speed                   | 500 MHz                    |                                           |
| Processor Cores                 | 4                          |                                           |
| Intel HT Technology             | Not Supported              |                                           |
| intel VI-X lechnology           | Supported                  |                                           |
| 04-010<br>L1 Data Cache         | 24 kB x 4                  |                                           |
| L1 Code Cache                   | 32 kB x 4                  |                                           |
| L2 Cache                        | 1024 kB x 2                |                                           |
|                                 |                            | ++: Select Screen                         |
| Active Processor Cores          | [A11]                      | ↑↓: Select Item                           |
| Intel Virtualization Technology | [Enabled]                  | Enter: Select                             |
| EIST                            | [Enabled]                  | +/-: Change Opt.                          |
| CPU C6 report                   | [Disabled]                 | F1: General Help                          |
|                                 |                            | F2: Previous values                       |
|                                 |                            | F3. Optimized Deradits<br>E4. Save & Evit |
|                                 |                            | ESC: Exit                                 |
|                                 |                            |                                           |
|                                 |                            |                                           |
|                                 |                            |                                           |
|                                 |                            |                                           |
|                                 |                            |                                           |
| version 2.16.1242.              | copyright (ε) 2013 America | n Megatrends, Inc.                        |

#### **Active Processor Cores**

Number of cores to enable in each processor package Choices: All, 1.

#### **Intel Virtualization Technology**

When enabled, a VMM can utilize the additional hardware capabilities provided by Vanderpool Technology Choices: Disable, Enable.

#### **EIST**

Enable/Disable Intel SpeedStep Choices: Disable, Enable.

#### CPU C6 report

Enable/Disable CPU C6 (ACPI C3) report to OS Choices: Disable, Enable.

#### **Chipset configuration**

| Configuration                            | 800 x 600, 60 Hz             |                                           |
|------------------------------------------|------------------------------|-------------------------------------------|
| Chipset Configuration                    |                              | Enable or Disable the High                |
| High Precision Timer<br>Audio Controller | [Enabled]<br>[Enabled]       | Thecision Event Timer.                    |
| Memory Information                       |                              |                                           |
| Total Memory                             | 4096 MB (LPDDR3)             |                                           |
|                                          |                              |                                           |
|                                          |                              |                                           |
|                                          |                              | ↔: Select Screen<br>↓: Select Item        |
|                                          |                              | Enter: Select<br>+/-: Change Opt.         |
|                                          |                              | F1: General Help<br>F2: Previous Values   |
|                                          |                              | F3: Optimized Defaults<br>F4: Save & Exit |
|                                          |                              | ESC: Exit                                 |
|                                          |                              |                                           |
|                                          |                              |                                           |
| Version 2.16.1242. Co                    | opyright (C) 2013 American M | egatrends, Inc.                           |

#### **High Precision Timer**

Enable or Disable the High Precision Event Timer. Choices: Disable, Enable.

#### Audio Controller

Control Detection of the Azalia device. Disabled = Azalia will be unconditionally disabled. Enabled = Azalia will be unconditionally enabled. Auto = Azalia will be enabled if present. Disable otherwise Choices: Disable, Enable.

#### LAN Configuration

| Aptio Setup Utility –<br>Configuration                                         | Copyright (C) 2013 American | Megatrends, Inc.                                                                                                    |
|--------------------------------------------------------------------------------|-----------------------------|----------------------------------------------------------------------------------------------------|
| LAN Configuration                                                              |                             | Launch Legacy PXE Rom .<br>[Disable] Not launch Rom,<br>[Enable] Force Launch Rom,                                                                                    |
| Intel Ethernet Controller WGI210AT<br>LAN MAC Address<br>Launch Legacy PXE Rom | 00-90-FB-3F-6A-C8<br>[Auto] | [Auto] Auto detect LAN Cable<br>status to Enable/Disable Rom<br>initial.                                                                                              |
| Wake On Lan Controller                                                         | [Disabled]                  |                                                                                                    |
|                                                                                |                             | <pre>++: Select Screen fl: Select Item Enter: Select +/-: Change Opt. F1: General Help F2: Previous Values F3: Optimized Defaults F4: Save &amp; Exit ESC: Exit</pre> |
| Version 2.16.1242. Co                                                          | pyright (C) 2013 American M | egatrends, Inc.                                                                                                    |

#### Launch Legacy PXE Rom

Launch Legacy PXE Rom. [Disable] Not launch Rom, [Enable] Force Launch Rom, [Auto] Auto detect LAN Cable status to Enable/Disable Rom initial. Choices: Disable, Enable, Auto

#### Wake On Lan Controller

Enable/Disable Intel Lan WGI210AT wakeup function. Choices: Disable, Enable

#### **Graphics Configuration**

| Aptio Setup Utility<br>Configuration | - Copyright (C) 2013 American | Megatrends, Inc.                        |
|--------------------------------------|-------------------------------|-----------------------------------------|
| Graphics Configuration               |                               | Enable GOP Driver will unload           |
| 200 Ora (investion                   |                               | VBIOS; Disbale it will load             |
| GUP Configuration                    | [Epobled]                     | VBIUS                                   |
| GUP DEIVER                           | [EndDieu]                     |                                         |
| Intel IGD Configuration              |                               |                                         |
| Integrated Graphics Device           | [Enabled]                     |                                         |
| IGD Turbo Enable                     | [Enabled]                     |                                         |
| Primary Display                      | [IGD]                         |                                         |
| DVMT Pre-Allocated                   | [64M]                         |                                         |
| DVMT Total Gfx Mem                   | [256MB]                       |                                         |
|                                      |                               |                                         |
| IGD Output Display control – GOP     |                               |                                         |
| Force Lid Status                     | [On]                          | ++: Select Screen                       |
| BIA<br>N. O. Comment                 | [Auto]                        | II: Select Item                         |
| ALS Support                          | [UISabled]                    | Enter: Select                           |
| IGD FIGE Forei                       | [Hulu]                        | +/-: Unange upt.                        |
| Familei Scalling                     | [Hulo]                        | F1. General netp<br>F2: Provinus Values |
| TGD Output Display control - CSM     |                               | F3: Ontimized Defaults                  |
| Primary IGEX Boot Display            | [CRT]                         | F4: Save & Exit                         |
| LCD Panel Type                       | [VBIOS Default]               | ESC: Exit                               |
| Panel Scaling                        | [Auto]                        |                                         |
| Backlight Control                    | [PWM Normal]                  |                                         |
| Active LFP                           | [eDP Port-A]                  |                                         |
|                                      |                               |                                         |
|                                      |                               |                                         |
| Version 2.16.1242. (                 | Copyright (C) 2013 American M | legatrends, Inc.                        |

#### **GOP** Configuration

#### **GOP Driver**

Enable GOP Driver will unload VBIOS; Disable it will load VBIOS Choices: Enable, Disable.

#### **Intel IGD Configuration**

#### IGD Turbo Enable

Enable: Enable IGD Turbo Enable. Disable: IGD Turbo Disable. Choices: Enable, Disable.

#### Primary Display

Select which of IGD/PCI Graphics device should be Primary Display. Choices: Auto, IGD, PCI, SG.

#### **DVMT Pre-Allocated**

Select DVMT 5.0 Pre-Allocated (Fixed) Graphics Memory sized used by the Internal Graphic Device

Choices: 64M, 96M, 128M, 160M, 192M, 224M, 256M, 288M, 320M, 352M, 384M, 416M, 448M, 480M, 512M

#### **DVMT Total Gfx Mem**

Select DVMT 5.0 Total Graphic Memory size used by the Internal Graphics Device. Choices: 128MB, 256MN, Max.

#### Primary UGFX Boot Display

Select the video device which will be activated during POST. This has no effect if external graphics present. Secondary boot display selection will appear based on your election. VGA modes will be supported only on primary display. Choices: CRT, EFP.

#### LCD Panel Type

Select LCD panel used by Internal Graphics Device by selecting the appropriate setup item.

Choices:VBIOS Default, 640x480 LVDS, 800x600 LVDS, 1024x768 LVDS, 1280x1024 LVDS, 1400x1050 (RB) LVDS, 1400x1050 LVDS, 1600x1200 LVDS, 1366x768 LVDS, 1680x1050 LVDS, 1920x1200 LVDS, 1440x900 LVDS, 1600x900 LVDS.etc.

#### Panel Scaling

Select the LCD Panel scaling option used by Internal Graphic device Choices: Auto, Off, Force Scaling.

#### **Backlight Control**

Back Light Control Setting Choices: PWM Inverted, PWM Normal, GMBus Inverted, FMBus Normal.

#### Active LFP

Select the Active LFP configuration. Choices: No LVDS, Int-LVDS, SDVD LVDS, Edp Port-A, Edp Port-D

#### **PCI/PCIE Configuration**

| Aptio Setup Utility – Copyright (C) 2013 American<br>Configuration | Megatrends, Inc.                                                                                                    |
|--------------------------------------------------------------------|----------------------------------------------------------------------------------------------------|
| PCI/PCIE Configuration                                             | PCI Express Configuration<br>settings                                                                                                    |
| ▶ PCI Express Configuration                                        |                                                                                                    |
|                                                                    | <pre>++: Select Screen f1: Select Item Enter: Select +/-: Change Opt. F1: General Help F2: Previous Values F3: Optimized Defaults F4: Save &amp; Exit ESC: Exit</pre> |
| Version 2.16.1242. Copyright (C) 2013 American M                   | egatrends, Inc.                                                                                                    |

#### **PCI Express Configuration**

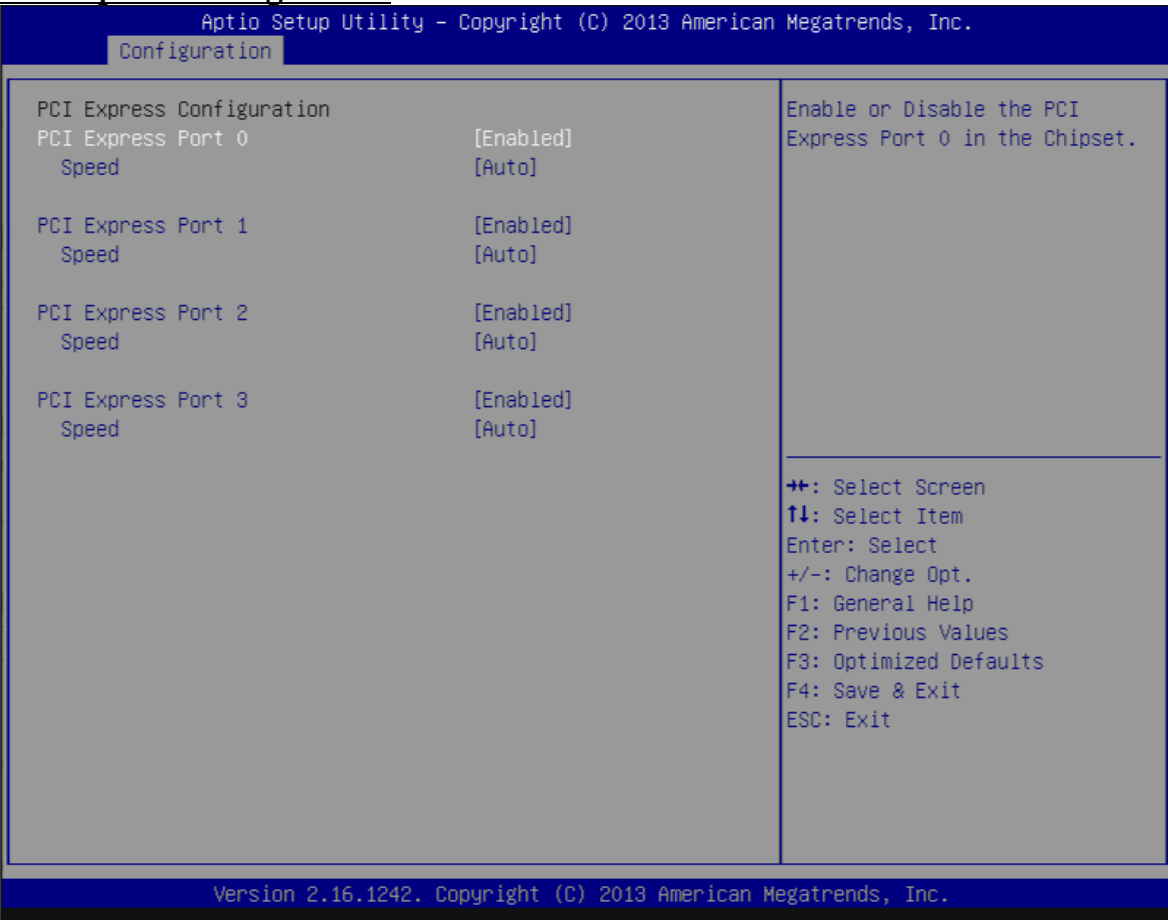

#### PCI Express Root Port 0-3

Enable or Disable the PCI Express Port 0 in the Chipset. Choices: Enable, Disable.

### <u>Speed</u>

Configuration PCIe Port Speed. Choices: Auto, Gen2, Gen1

#### **SATA configuration**

| Aptio Setup Utility<br>Configuration                   | ι – Copyright (C) 2013 Ame | erican Megatrends, Inc.                                                                                                    |
|--------------------------------------------------------|----------------------------|----------------------------------------------------------------------------------------------------|
| SATA Configuration                                     |                            | Enable / Disable Serial ATA                                                                                                    |
| Serial-ATA (SATA)                                      | [Enabled]                  |                                                                                                    |
| SATA Mode                                              | [AHCI Mode]                |                                                                                                    |
| Serial-ATA Port O<br>SATA PortO HotPlug<br>Not Present | [Enabled]<br>[Disabled]    |                                                                                                    |
| Serial-ATA Port 1<br>SATA Port1 HotPlug<br>Not Present | [Enabled]<br>[Disabled]    |                                                                                                    |
|                                                        |                            | <pre>++: Select Screen f↓: Select Item Enter: Select +/-: Change Opt. F1: General Help F2: Previous Values F3: Optimized Defaults F4: Save &amp; Exit ESC: Exit</pre> |
| Version 2.16.1242.                                     | Copyright (C) 2013 Ameri   | ican Megatrends, Inc.                                                                                                    |

#### Serial-ATA (SATA)

Choices: Enable, Disable.

#### SATA Mode

Choices: IDE Mode, AHCI Mode.

#### SATA-ATA Port 0-1

Choices: Enable, Disable.

#### SATA Port 0-1 Hot Plug

Choices: Enable, Disable.

#### **USB** Configuration

USB Configuration settings

| Aptio Setup Utility –<br>Configuration                                                                                                    | Copyright (C) 2013 American                                    | Megatrends, Inc.                                                                                                    |
|----------------------------------------------------------------------------------------------------|----------------------------------------------------------------|----------------------------------------------------------------------------------------------------|
| USB Configuration<br>USB Devices:<br>1 Keyboard, 1 Mouse<br>Legacy USB Support<br>XHCI Legacy Support<br>XHCI Hand-off<br>EHCI Hand-off<br>USB Mass Storage Driver Support | [Enabled]<br>[Enabled]<br>[Enabled]<br>[Disabled]<br>[Enabled] | Enables Legacy USB support.<br>AUTO option disables legacy<br>support if no USB devices are<br>connected. DISABLE option will<br>keep USB devices available<br>only for EFI applications. |
| • USB CUNTIGURATION                                                                                                    |                                                                | <pre>++: Select Screen 14: Select Item Enter: Select +/-: Change Opt. F1: General Help F2: Previous Values F3: Optimized Defaults F4: Save &amp; Exit ESC: Exit</pre>                     |
| Version 2.16.1242. C                                                                                                    | opyright (C) 2013 American M                                   | legatrends, Inc.                                                                                                    |

#### Legacy USB Support

Choices: Enable, Disable, Auto.

#### xHCI Legacy Support

Choices: Enable, Disable.

#### xHCI Hand-off

Choices: Enable, Disable.

#### EHCI Hand-off

Choices: Enable, Disable.

#### **USB Mass Storage Driver Support**

Choices: Enable, Disable.

#### **USB** Configuration

| Aptio Setup Util<br>Configuration                                             | ity – Copyright (C) 2013 (                                     | American Megatrends, Inc.                                                                                        |
|-------------------------------------------------------------------------------|----------------------------------------------------------------|----------------------------------------------------------------------------------------------------|
| USB Configuration<br>USB OTG Support<br>USB VBUS                              | [Disabled]<br>[On]                                             | Enable/Disable USB OTG Support                                                                                   |
| XHCI Mode<br>USB2 Link Power Management                                       | [Enabled]<br>[Enabled]                                         |                                                                                                    |
| USB 2.0(EHCI) Support<br>USB Port 0<br>USB Port 1<br>USB Port 2<br>USB Port 3 | [Disabled]<br>[Enabled]<br>[Enabled]<br>[Enabled]<br>[Enabled] |                                                                                                    |
|                                                                               |                                                                | <pre>++: Select Screen f↓: Select Item Enter: Select +/-: Change Opt. F1: General Help F2: Previous Values</pre> |
|                                                                               |                                                                | F3: Optimized Defaults<br>F4: Save & Exit<br>ESC: Exit                                                           |
| Version 2.16.12                                                               | 42. Copyright (C) 2013 Am                                      | erican Megatrends, Inc.                                                                                          |

### USB OTG Support

Enable/Disable USB OTG Support Choices: Disable, PCI Mode, ACPI Mode.

#### USB VBUS

Choices: On, off.

#### XHCI Mode

Choices: Enable, Disable, Auto, Smart Auto.

#### **USB Link Power Management**

Choices: Enable, Disable.

#### <u>USB Port #0~#3</u>

Disable USB port Choices: Disable, Enable

#### **Power Control Configuration**

| Aptio Setup Utility –<br>Configuration                                                         | Copyright (C) 2013 American                       | Megatrends, Inc.                                                                                                    |
|------------------------------------------------------------------------------------------------|---------------------------------------------------|----------------------------------------------------------------------------------------------------|
| Power Control Configuration<br>Enable Hibernation<br>ACPI Sleep State<br>Restore AC Power Loss | [Enabled]<br>[S3 (Suspend to RAM)]<br>[Power Off] | Enables or Disables System<br>ability to Hibernate (OS/S4<br>Sleep State). This option may<br>be not effective with some OS.                                                   |
| Wake On Ring Controller                                                                        | [Disabled]                                        |                                                                                                    |
|                                                                                                |                                                   | ++: Select Screen<br>fl: Select Item<br>Enter: Select<br>+/-: Change Opt.<br>F1: General Help<br>F2: Previous Values<br>F3: Optimized Defaults<br>F4: Save & Exit<br>ESC: Exit |
| Version 2.16.1242. Co                                                                          | pyright (C) 2013 American M                       | legatrends, Inc.                                                                                                    |

#### **Enable Hibernation**

Enable or Disable system ability to Hibernate (OS/S4 Sleep State). This option may be not effective with some OS.

Choices: Disable, Enable.

#### ACPI Sleep state

Select the highest ACPI sleep state the system will enter when the SUSPEND button is pressed.

Choices: Suspend Disable, S3 (Suspend to RAM).

#### **Restore AC Power Loss**

Select AC power state when power is re-applied after a power failure. Choices: Power off, Power On.

#### Wake on Ring Controller

Enable/Disable GPIO wake on ring function. Choices: Disable, Enable.

# TPM configuration

| Aptio Setup Utility<br>Configuration                   | – Copyright (C) 2013 Amer | ican Megatrends, Inc.                                                                                                    |
|--------------------------------------------------------|---------------------------|----------------------------------------------------------------------------------------------------|
| TPM Configuration                                      |                           | Enables or Disables BIOS<br>support for security device.<br>O.S. will not show Security                                                                               |
| Security Device Support                                | [Disabled]                | Device. TCG EFI protocol and<br>INT1A interface will not be<br>available.                                                                                             |
| Current Status Information                             |                           |                                                                                                    |
| Security Device Support                                | [Disabled]                |                                                                                                    |
| Current Status Information<br>NO Security Device Found |                           | <pre>++: Select Screen 14: Select Item Enter: Select +/-: Change Opt. F1: General Help F2: Previous Values F3: Optimized Defaults F4: Save &amp; Exit ESC: Exit</pre> |
| Version 2.16.1242.                                     | Copyright (C) 2013 Americ | an Megatrends, Inc.                                                                                                    |

#### **Security Device Support**

Enable or diacble BIOS support for security device. OS will not show security device. TCG EFI protocol and INT1A interface will not be abailabe. Choices: Disable, Enable.

#### **Current Status Information**

#### **Security Device Support**

Enable or diacble BIOS support for security device. OS will not show security device. TCG EFI protocol and INT1A interface will not be abailabe. Choices: Disable, Enable.

#### Super I/O

Super I/On configuration

| Aptio Setup Utility – (<br>Configuration                                      | Copyright (C) 2013 American                                             | Megatrends, Inc.                                                                                                    |
|-------------------------------------------------------------------------------|-------------------------------------------------------------------------|----------------------------------------------------------------------------------------------------|
| Super IO Configuration                                                        |                                                                         | Enable or Disable Serial Port                                                                                                    |
| Serial Port<br>UART Mode<br>Device Settings<br>Serial Port<br>Device Settings | [Enabled]<br>[RS232]<br>IO=3F8h; IRQ=4;<br>[Enabled]<br>IO=2F8h; IRQ=3; | (600)                                                                                                    |
| Watch Dog Timer                                                               | [Disabled]                                                              |                                                                                                    |
|                                                                               |                                                                         | <pre>++: Select Screen t↓: Select Item Enter: Select +/-: Change Opt. F1: General Help F2: Previous Values F3: Optimized Defaults F4: Save &amp; Exit ESC: Exit</pre> |
| Version 2.16.1242. Co                                                         | pyright (C) 2013 American M                                             | egatrends, Inc.                                                                                                    |

#### Serial Port

Enable or Disable serial port (COM). Choices: Disable, Enable.

#### UART Mode

Set current UART MODE RS232, RS485, RS485/RS232 FULL DEFLEX.

#### Watch Dog Timer

Enable or Disable watch dog timer Choices: Disable, Enable.

### PC Health Status

| Aptio Setup Ut<br>Configuration                                                                 | ility – Copyright (C) 2013 Amer.                                                                   | ican Megatrends, Inc.                                                                                                    |
|-------------------------------------------------------------------------------------------------|----------------------------------------------------------------------------------------------------|----------------------------------------------------------------------------------------------------|
| Pc Health Status                                                                                |                                                                                                    |                                                                                                    |
| CPU temperature<br>System temperature2<br>Fan1 Speed<br>Vcore<br>+3.3V<br>+5V<br>+12V<br>+1.35V | : +42 C<br>: +30 C<br>: N/A<br>: +0.879 V<br>: +3.402 V<br>: +5.126 V<br>: +12.474 V<br>: +1.392 V | <pre>++: Select Screen 11: Select Item Enter: Select +/-: Change Opt. F1: General Help F2: Previous Values F3: Optimized Defaults F4: Save &amp; Exit ESC: Exit</pre> |
| Version 2.16.                                                                                   | 1242. Copyright (C) 2013 America                                                                   | an Megatrends, Inc.                                                                                                    |

### Serial Port Console Redirection

| Aptio Setup Utility -<br>Configuration | · Copyright (C) 2013 American   | ) Megatrends, Inc.                        |
|----------------------------------------|---------------------------------|-------------------------------------------|
| Serial Port Console Redirection        |                                 | Console Redirection Enable or<br>Disable. |
| COMO (Disabled)                        |                                 |                                           |
| Console Redirection                    | Port Is Disabled                |                                           |
| Console Redirection                    |                                 |                                           |
| COM1 (Disabled)                        |                                 |                                           |
| Console Redirection                    | Port Is Disabled                |                                           |
| Console Redirection                    | [Disabled]                      |                                           |
|                                        |                                 |                                           |
|                                        |                                 |                                           |
|                                        |                                 | ++: Select Screen                         |
|                                        |                                 | ↑↓: Select Item                           |
|                                        |                                 | Enter: Select                             |
|                                        |                                 | +/-: Change Opt.                          |
|                                        |                                 | F1: General neip<br>F2: Previous Values   |
|                                        |                                 | F3: Optimized Defaults                    |
|                                        |                                 | F4: Save & Exit                           |
|                                        |                                 | ESC: Exit                                 |
|                                        |                                 |                                           |
|                                        |                                 |                                           |
|                                        |                                 |                                           |
| Vencion 2 46 4949                      | Conunight (C) 2012 Amonicon H   | logatoonda Tac                            |
| VENSIUN 2.16.1242. U                   | obàlltaur (r) sors Himeliteau W | legatrenus, Inc.                          |

## COM 0-1 (Disable)

Console Redirection

Choices: Disable, Enable.

### 4.4 Security

| Aptio Setup Utilit<br>Main Configuration Security                                                                                                    | y – Copyright (C) 2013 American<br>Boot Save & Exit                                    | Megatrends, Inc.                                                                                                    |
|----------------------------------------------------------------------------------------------------|----------------------------------------------------------------------------------------|----------------------------------------------------------------------------------------------------|
| Password Description                                                                                                    |                                                                                        | Set Administrator Password                                                                                            |
| If ONLY the Administrator's pass<br>then this only limits access to<br>only asked for when entering Set<br>If ONLY the User's password is s<br>is a power on password and must<br>boot or enter Setup. In Setup th<br>have Administrator rights.<br>The password length must be<br>in the following range:<br>Minimum length | word is set,<br>Setup and is<br>up.<br>set, then this<br>be entered to<br>se User will |                                                                                                    |
| Maximum length                                                                                                    | 20                                                                                     | ++: Select Screen                                                                                                    |
| Administrator Password                                                                                                    |                                                                                        | ↑↓: Select Item<br>Enter: Select                                                                                      |
| User Password                                                                                                    |                                                                                        | +/-: Change Opt.<br>F1: General Help<br>F2: Previous Values<br>F3: Optimized Defaults<br>F4: Save & Exit<br>ESC: Exit |
| Version 2.16.1242                                                                                                    | 2. Copyright (C) 2013 American M                                                       | egatrends, Inc.                                                                                                    |

### Administrator Password

Set Administrator Password

#### **User Password**

Set User Password

### 4.5 Boot

| Aptio Setup Utility –<br>Main Configuration Security <mark>Boot</mark>                                                                                      | Copyright (C) 2013 American<br>Save & Exit                                           | Megatrends, Inc.                                                                                     |
|----------------------------------------------------------------------------------------------------|--------------------------------------------------------------------------------------|----------------------------------------------------------------------------------------------------|
| Boot Configuration<br>Setup Prompt Timeout<br>Bootup NumLock State<br>Post Report<br>Summary Screen<br>CSM Support<br>GateA20 Active<br>Option ROM Messages | 1<br>[On]<br>[Disabled]<br>[Disabled]<br>[Enabled]<br>[Upon Request]<br>[Force BIOS] | Number of seconds to wait for<br>setup activation key.<br>65535(0xFFFF) means indefinite<br>waiting. |
| Storage                                                                                                    | [Do not launch]                                                                      |                                                                                                    |
| Full Screen Logo                                                                                                    | [Disabled]<br>[Windows 8 X]                                                          | ++· Select Screen                                                                                    |
| Fast Boot                                                                                                    | [Disabled]                                                                           | t↓: Select Item<br>Enter: Select<br>+/-: Change Opt.                                                 |
| Boot Option Priorities<br>Boot Option #1                                                                                                    | [UEFI: Built-in EFI]                                                                 | F1: General Help<br>F2: Previous Values<br>F3: Optimized Defaults<br>F4: Save & Exit<br>ESC: Exit    |
| Version 2.16.1242. Co                                                                                                    | pyright (C) 2013 American M                                                          | egatrends, Inc.                                                                                      |

#### **<u>Boot configuration</u>** Setup Prompt Timeout

Number of seconds to wait for setup activation key. 65535(0xFFFF) means indefinite waiting.

Choices: 0, 1.etc

#### **Bootup NumLock State**

Select the keyboard Numlock state Choices: On, off.

#### Post Report

Post report support enable/disable Choices: Disable, Enable.

#### Summary Screen

Choices: Disable, Enable.

#### CSM Support

Choices: Disable, Enable.

#### GateA20 Active

Choices: Upon Request, Always.

#### **Option ROM Messages**

Set display mode for option ROM Choices: Force BIOS, Keep Current.

#### **INI19 Trap Response**

BIOS reaction on INT19 trapping by option ROM: IMMEDIATE – execute the trap right away; POSTPONED – execute the trap during legacy boot. Choices: Immediate, Postponed.

#### **Storage**

Controls the execution of UEFI and Legacy Storage opROM Choices: Do not launch, UEFI only, Legacy only.

#### Fill Screen Logo

Enable or Disable quiet boot option and full screen logo Choices: Disable, Enable.

#### **OS Selection**

Choices: Windows 8.X, windows 7.

#### Fast Boot

Enable or disable boot with initialization of a minimal set of devices required to launch active for BBS boot options. Choices: Disable, Enable.

#### **Boot option priorities**

**Boot Option #1** 

Sets the system boot order Choices: UEFI: Built-in EFI Shell, Disable.

#### 4.6 Save & Exit

| Aptio Setup Utility – Copyright (C) 2013 American<br>Main Configuration Security Boot Save & Exit | Megatrends, Inc.                                                                                                    |
|---------------------------------------------------------------------------------------------------|----------------------------------------------------------------------------------------------------|
| Save Changes and Reset<br>Discard Changes and Reset                                               | Reset the system after saving the changes.                                                                                                    |
| Restore Defaults<br>Boot Override<br>UEFI: Built-in EFI Shell                                     |                                                                                                    |
| Launch EFI Shell from filesystem device                                                           |                                                                                                    |
|                                                                                                   |                                                                                                    |
|                                                                                                   | <pre>++: Select Screen 14: Select Item Enter: Select +/-: Change Opt. F1: General Help F2: Previous Values F3: Optimized Defaults F4: Save &amp; Exit ESC: Exit</pre> |
| Version 2.16.1242. Copyright (C) 2013 American Me                                                 | gatrends, Inc.                                                                                                    |

#### Save Changes and Reset

Reset the system after saving the changes

#### **Disable Changes and Reset**

Reset system setup without saving any changes

#### **Restore Defaults**

Restore/Load Default values for all the setup options

### Chapter 5 Troubleshooting

This chapter provides a few useful tips to quickly get WADE-8078 running with success. As basic hardware installation has been addressed in Chapter 2, this chapter will primarily focus on system integration issues, in terms of BIOS setting, and OS diagnostics.

### 5.1 Hardware Quick Installation

#### ATX Power Setting

Unlike other Single board computer, WADE-8078 supports ATX only. Therefore, there is no other setting that really needs to be set up. However, there is 8 Pin ATX Connector – CN1 in the WADE-8078 board.

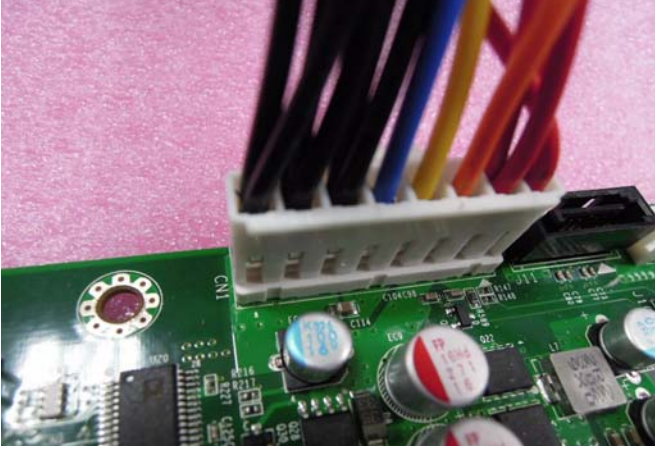

#### Serial ATA

Unlike IDE bus, each Serial ATA channel can only connect to one SATA hard disk at a time; The installation of Serial ATA is simpler and easier than IDE, because SATA hard disk doesn't require setting up Master and Slave, which can reduce mistake of hardware installation.

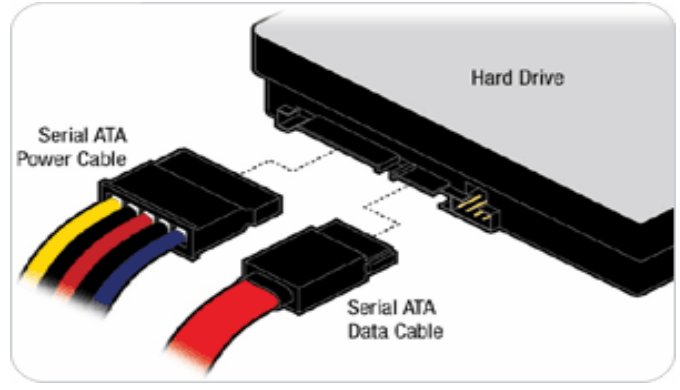

The WADE-8078 can support two SATA interface (SATAII, 3.0 GB/s) with AHCI or IDE mode. It has two J11 SATA ports in the board.

### 5.2 BIOS Setting

It is assumed that users have correctly adopted modules and connected all the devices cables required before turning on ATX power. 204-pin DDR3 Memory, keyboard, mouse, SATA hard disk, VGA connector, power cable of the device, ATX accessories are good examples that deserve attention. With no assurance of properly and correctly accommodating these modules and devices, it is very possible to encounter system failures that result in malfunction of any device.

To make sure that you have a successful start with WADE-8078, it is recommended, when going with the boot-up sequence, to hit "Del" key and enter the BIOS setup menu to tune up a stable BIOS configuration so that you can wake up your system far well.

#### Loading the default optimal setting

When prompted with the main setup menu, please scroll down to "**Load Setup Defaults**", press "**Enter**" and select "**Yes**" to load in default optimal BIOS setup. This will force your BIOS setting back to the initial factory configuration. It is recommended to do this so you can be sure the system is running with the BIOS setting that Portwell has highly endorsed. As a matter of fact, users can load the default BIOS setting any time when system appears to be unstable in boot up sequence.

### 5.3 Q&A

#### Information & Support

#### Question: I forget my password of system BIOS, what am I supposed to do?

**Answer:** You can switch off your power supply then find the JP6 to set it from 1-2 short to 2-3 short and wait 5 seconds to clean your password then set it back to 1-2 short to switch on your power supply.

#### JP6 : CMOS Setting

|      | Jumper Setting Describe |
|------|-------------------------|
| *1-2 | Normal                  |
| 2-3  | Clean CMOS              |

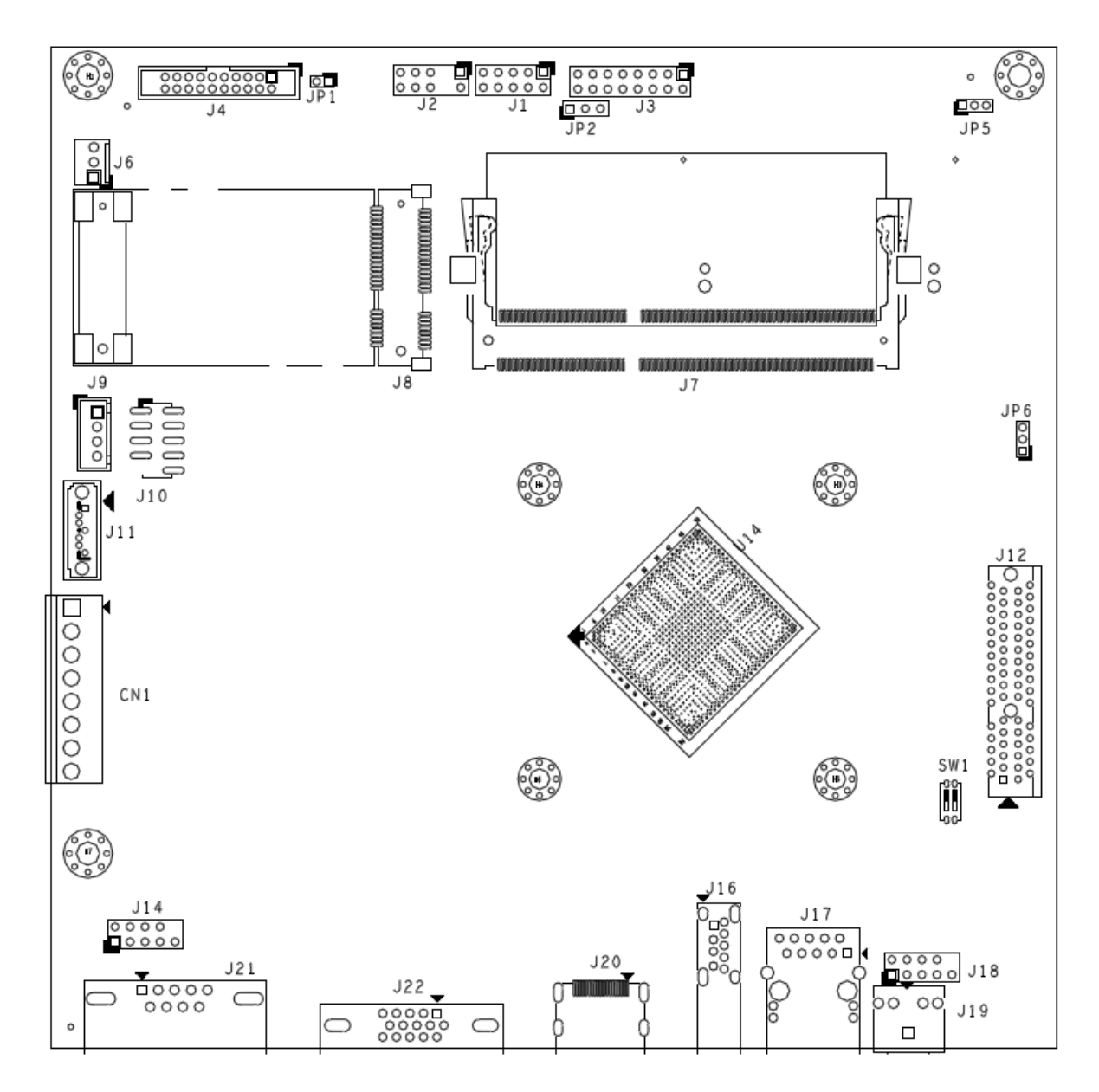

Question: How to update the BIOS file of the WADE-8078?

Answer:1. Please visit web site of the Portwell download center as below hyperlink <u>http://www.portwell.com.tw/support/download\_center.php</u> But you must register an account first. (The E-Mail box should be an existing Company email address that you check regularly.) <u>http://www.portwell.com.tw/member/newmember.php</u>

2. Input your User name and password to log in the download center.

- 3. Select the **"Search download**" to input the keyword **"WADE-8078**".
- 4. Find the "**BIOS** "page to download the ROM file and flash utility.
- 5. Execute the zip file to root of the bootable USB pen drive. You can get the **"Update.efi"**, **"Readme.txt" two** files

6. Insert your USB pen drive in **USB** port of the WADE-8078 board and power-on.

7. Boot to DOS mode then input the **"fs0:"** command to switch to the root of the USB drive.

| Device m | apping table                                                                    |
|----------|---------------------------------------------------------------------------------|
| fs0      | Removable HardDisk - Alias hd24c0b blk0                                         |
| LINO     | Acpi (PNP0A03.0) /Pci (1410) /Usb (2.0) /HD (Part1.Sig004441B1)                 |
| DIKO     | Kemovable HardDisk - Alias hd24c0b fs0                                          |
| LIL4     | HCp1 (PhPoH03.0) /Pc1 (1410) /Usb (2.0) /HD (Part1, Sig00444181)                |
| DIKI     | Removable BlockDevice - Alias (null)<br>Acpi (PNP0A03.0) /Pci (1410) /Usb (2.0) |
|          | Acpi (PNP0A03.0) /Pci (1410) /Usb (2.0)                                         |

8. Type the" cd update" command to start flash BIOS processes.

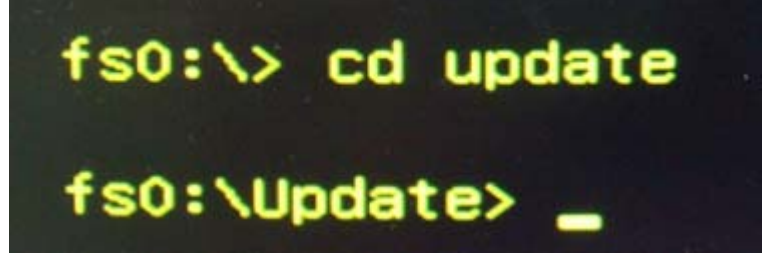

9. When it finished all update processes, it will reboot in 5 seconds automatically.

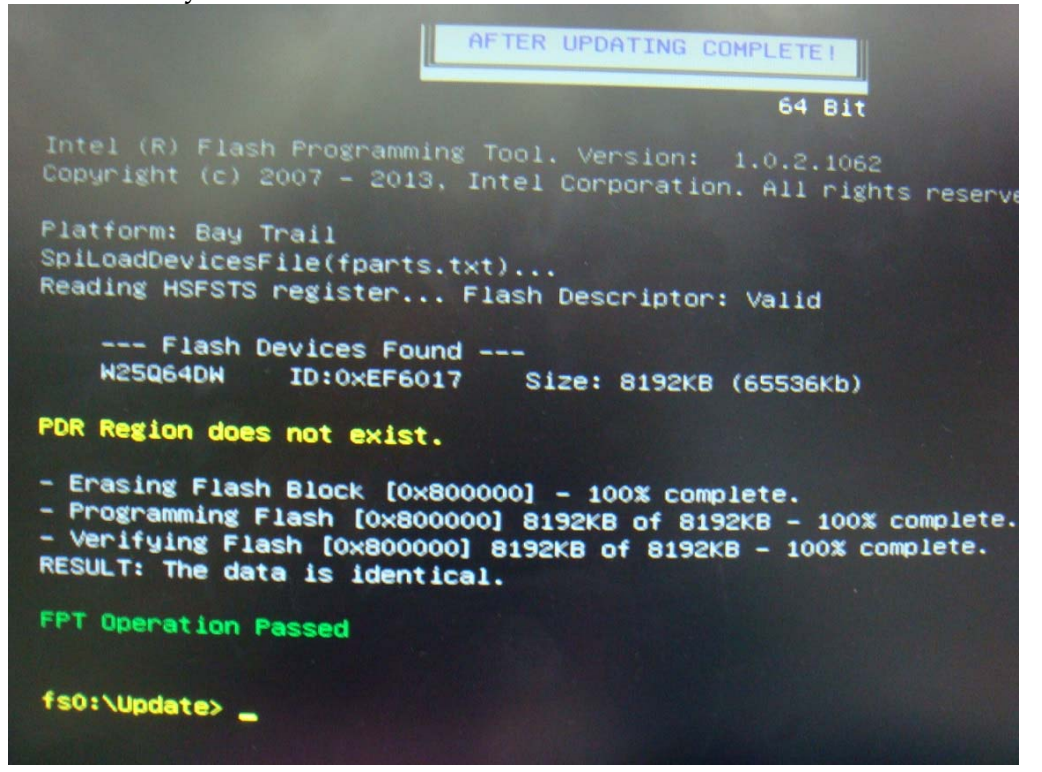

10. Please press the **"Del"** key to BIOS setup menu to select **"Load Setup Defaults"** and then select **"Exit Saving Changes"** option to finish all BIOS flash processes.

Question: How to install Windows 7 on the WADE-8078?

#### Answer:

Because of the WADE-8078 is Bay Trail platform, you have to adjust the XHCI mode item from BIOS, but windows 8 or Linux OS doesn't.

You must adjust the XHCI mode to [Smart Auto] from BIOS setup menu before install windows 7.

| Aptio Setup Utility<br>Configuration                                                                                     | y – Copyright (C)                                                                           |
|----------------------------------------------------------------------------------------------------|---------------------------------------------------------------------------------------------|
| USB Configuration<br>USB OTG Support<br>USB VBUS                                                                         | [Disabled]<br>[On]                                                                          |
| XHCI Mode<br>USB2 Link Power Management<br>USB 2.0(EHCI) Support<br>USB Port 0<br>USB Port 1<br>USB Port 2<br>USB Port 3 | [Smart Auto]<br>[Enabled]<br>[Disabled]<br>[Enabled]<br>[Enabled]<br>[Enabled]<br>[Enabled] |

Following this step, it can install the windows 7 OS successfully.

#### Note:

Please visit our Download Center to get the Catalog, User manual, BIOS, and driver files.

http://www.portwell.com.tw/support/download\_center.php

If you have other additional technical information or request which is not covered in this manual, please fill in the technical request form as below hyperlink.

http://www.portwell.com.tw/support/problem\_report.php

We will do our best to provide a suggestion or solution for you. Thanks